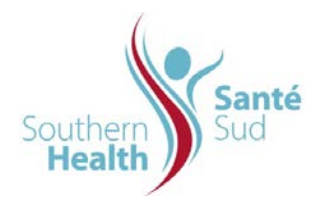

| Reference Number: ORG.1611.PR.011     | Program Area: Information       |
|---------------------------------------|---------------------------------|
|                                       | Technology                      |
| Issuing Authority/Source: Information |                                 |
| Technology                            | Policy Section: Internal Portal |
|                                       | Services Contributors Resources |
| Issue Date: August 27 2014            | Subject: Save an Email from     |
|                                       | Outlook                         |
| Review Date:                          |                                 |
|                                       |                                 |
| Revision Date:                        |                                 |
|                                       |                                 |

## SUBJECT:

Save an Email from Outlook

## PURPOSE:

Procedure to save an Email from Outlook

## PROCEDURE:

Our organization utilizes Email as a central means of communication by which business decisions are documented. When working in Outlook, you will want to retain certain messages as part of your comprehensive subject file.

Email can be grouped into three main categories: Transitory, Personal or Corporate.

**Transitory Email** is used to facilitate business, but does not need to be retained for business purposes. For example: notification of an event or Email simply used as a method to transmit an attachment(s).

**Personal Email** is a message of a personal nature and has no relevance to the organization, unless the Email incorporates personal and work information. It is then considered a work related record.

**Corporate Email** relates to the business of the organization and must be retained as a record. It forms part of your electronic file on a particular subject and without it, your file would be incomplete. As such it is a record and should be filed with related documents on the same subject. For example:

- > Communication between staff in which formal approval is recorded
- Direction related to a course of action or decision
- Business correspondence received from an external agency, other than general information such as their newsletters etc. which could be retrieved from the source if necessary.

There are three options for you to consider when deciding how to save a message:

- Save the Email message because it, in and of itself, contains a decision or important information that may need to be referred to at some point.
- Save the Email, as above, and all related attachments as a package.
- Save the attachment(s) without saving the Email message when the Email mail is strictly transitory i.e. is just used as a method to transmit the attachment which contains the decision or important information.

There are two related procedures below; To Save an Email Message with, or without, Attachments and To Save the Email Attachment(s) only. You would want to save the email attachments only when the Email Message itself is purely transitory and does not contain any required information.

To Save an Email Message with, or without, Attachments

| 1. From Outlook, open the message you want to                                                                                                   | 🕞 🚽 🖉 🔺 🗢 🔻 Stakeholder                                                                                                    |
|----------------------------------------------------------------------------------------------------|----------------------------------------------------------------------------------------------------|
| <ol> <li>Click A drop down will appear, Click Save As, Save As</li> </ol>                                                                       | New Mail Message       Save in another format         Save       Save As         Save       Save a copy of the item to your computer in one of several formats.         Save As       Save Attachments         Save As       Save one or more of the files attached to this message to your computer.                                                                                                    |
|                                                                                                    | Delete                                                                                                    |
| 3. A new dialogue box will open.                                                                                                    | Save As                                                                                                    |
| will appear. Select the appropriate Internal Portal<br>Library for your collaborative work site.                                                | Desktop         Images in this system library was created by the Publishing feature to store documents that are used on pages in this site.           Images in this system library was created by the Publishing feature to store pages that are used on pages in this site.           Images in this system library was created by the Publishing feature to store pages that are used on pages in this site.           Images in this system library was created by the Publishing feature to store pages that are created in this site.           Images in this system library was created by the Publishing feature to store pages that are created in this site.           Images in this system library was created by the Publishing feature to store pages that are created in this site.           Images in this system library was created by the Publishing feature to store pages that are created in this site.           Images in the system library was created by the Publishing feature to store pages that are created in this site.           Images in this system library was created by the Publishing feature to store pages that are created in this site.           Images in this system library was created by the Publishing feature to store pages that are created in this site.           Images in this system library was created by the Publishing feature to store pages that are created in this site.           Images in this site.         Images in this site.           Images in this site.         Images in this site.           Images in this site.         Images in this site.           Images in this site.         Imag |
| <ol> <li>Click the dropdown arrow for Save as type: Select<br/>Outlook Message Format (*.msg)</li> </ol>                                        | Pile game:         Pile prime:         Pile prime:                                                                                                    |
| 5. Click Save.                                                                                                    |                                                                                                    |
| <ol> <li>The Dialogue Box will close. Your screen will<br/>revert to the Email. Close the Email message.</li> </ol>                             |                                                                                                    |
| <ul> <li>Navigate to your collaborative work site. Confirm that your email has been saved. The message format icon will be displayed</li> </ul> |                                                                                                    |
| 8. You can now delete the Email message from your Outlook mailbox.                                                                              |                                                                                                    |

To Save the Email Attachment(s) only

| <ol> <li>From Outlook, open the message with the attachments you want to save.</li> <li>Click A drop down will appear, Click Save As, Save Attachments</li> </ol>                                                                    | Image: Provide the state of the state of the s |
|----------------------------------------------------------------------------------------------------|----------------------------------------------------------------------------------------------------|
| <ul> <li>A new dialogue box will open with a list of attachments.</li> <li>Click OK</li> </ul>                                                                                                    | Save All Attachments       ? ×         Attachments:       WHMISSelfLearningPkgDec-08.pf         WHMISQuizDec-08.pdf       OK         WHMISQuizDec-08.doc       Close         WHMISEvaluationDec-08.doc       WHMISSelfLearningPkgDec-08.c                                                                                                    |
| <ol> <li>A new dialogue box will open.</li> <li>Click My Network Places. A list of network places<br/>will appear. Select the appropriate Internal Portal<br/>Library for your collaborative work site.</li> <li>Click OK</li> </ol> | Sver Al Attachments     Process       I ork mr     IPSO-Directores       I V Horrshing     IPSO-Directores       I V Horrshing     IPSO-Directores                                                                                                    |
| <ol> <li>The Dialogue Box will close. Your screen will revert to the Email. Close the Email message.</li> <li>Nevigeto to your collaborative work site. Confirm</li> </ol>                                                           |                                                                                                    |
| <ol> <li>Ravigate to your conaborative work site. Confirm that your attachments have been saved.</li> <li>You can now delete the Email message from your Outlook mailbox.</li> </ol>                                                 |                                                                                                    |